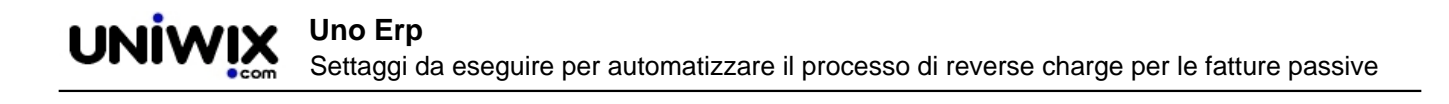

## Settaggi da eseguire per automatizzare il processo di reverse charge per le fatture passive

## 1. Settaggi da eseguire per automatizzare il processo di reverse charge per le fatture passive

Da Configurazione >Amministrazione selezionare una alla volta (punto 1 dell'immagine) le Tabelle Reverse charge interno | Acquisto Servizi estero | Acquisto beni Intra UE | e Acquisto beni ex art 17.

Per ciascuna dovrete valorizzare

- la causale con la quale Uno Erp genererà la fattura elettronica di integrazione (vedi punto 2)
- la causale contabile con la quale Uno Erp registrerà in primanota l'Integrazione (vedi punto 3)

| Configurazione > base    | 1                                                                                                    |
|--------------------------|----------------------------------------------------------------------------------------------------|
| Ricerca                  | Tabelle accessorie Configurazione Gestione iva Corrispettivi Reverse Charge (fino al 31/12/2020)       |
| Manana ing               | Reverse Charge interno 1 quisto Servizi estero Acquisto Beni Intra UE Acquisto Beni ex art.17 Co       |
|                          | Bilancio Incassi e Pagamenti                                                                           |
| Risorse                  | Genera Autofattura con causale (Servizi estero) Integrazione/autofattura per acquisto servizi dall'e 2 |
| Comunicazioni            | Contabilizza Autofattura con causale (Servizi estero)                                                  |
| Produzione               |                                                                                                    |
| CRM                      |                                                                                                    |
| 🤷 Azienda                |                                                                                                    |
| 📥 Configurazione Istanza |                                                                                                    |
| Aggiorna                 |                                                                                                    |

Ripetere questa operazione per ciascuna delle Tabelle sopra indicate, infine cliccare sul tasto Aggiorna posto in fondo alla pagina.

Una volta terminato il settaggio Uno Erp è predisposto per gestire sia i nuovi Tipi di Documento che le nuove <u>Integrazioni</u> <u>Reverse charge</u>.